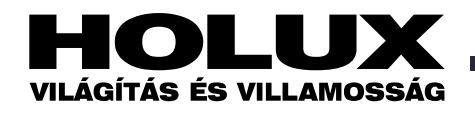

# em-LINK kézikönyv 2010

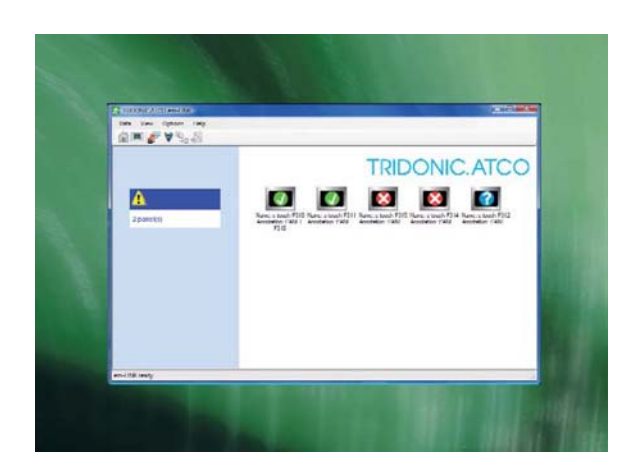

# Tartalom

| 1. A kézikönyvről                                            | 2 |
|--------------------------------------------------------------|---|
| 2. A program rövid ismertetése                               | 2 |
| 2.1 A rendszer topológiája                                   | 2 |
| 3. Installálás                                               | 2 |
| 3.1 Rendszerkövetelmények                                    | 2 |
| 3.2 A program installálása                                   | 2 |
| 4. Program elindítása és programból való kilépés             | 2 |
| 4.1 A program elindítása                                     | 2 |
| 4.2 Kilépés a programból                                     | 2 |
| 5. Felhasználói felület                                      | 2 |
| 5.1 Overview Áttekintés ablak                                | 3 |
| 5.2 Remoteview Távoli nézet ablak                            | 3 |
| 5.3 Menük                                                    | 3 |
| 5.4 Szimbólumok                                              | 4 |
| 6. Konfigurálás                                              | 4 |
| 6.1 A nyelv megválasztása                                    | 4 |
| 6.2 A vevőinformációk bevitele                               | 4 |
| 7. Kapcsolat létrehozása az e-touchPANEL-lel                 | 4 |
| 8. Monitorozás                                               | 4 |
| 9. Tesztprotokollok/jelentések készítése                     | 5 |
| 9.1 A tesztprotokollok letöltése az <i>e-touchPANEL</i> -ról | 5 |
| 9.2 Jelentés készítése                                       | 6 |
| 9.3 Adatok exportálása Excelhez                              | 7 |
|                                                              |   |

| 10. Távvezérlés                                        | 7 |
|--------------------------------------------------------|---|
| 10.1 Az e-touchPANEL távvezérlése em-LINK segítségével | 7 |
| 11 Az e-touchPANEL firmware-ének aktualizálása         | 7 |
| 12. Segítség problémák esetén                          | 8 |
| 12.1 Az e-touchPANEL nem reagál                        | 8 |
| 12.2 Távvezérléssel a billentyűzetről nem működik az   |   |
| adatbevitel                                            | 8 |
| 13. Az e-touchPANEL kicserélése                        | 8 |
| A TridonicAtco szoftvereinek rendszerkövetelményei     | 8 |
|                                                        |   |

# em-LINK kézikönyv 2010 2(8)

#### Version 1.0

Etherneten keresztül max. 5 db e-touchPANEL-t lehet hálózatba kötni és így akár 600 db DALI tartalékvilágítási modul is könnyen figyelemmel kísérhető az em-LINK segítségével olyan PC-n, amelyre van böngésző (browser) telepítve. Az em-LINK-kel valamennyi hálózatba kötött e-touch alrendszer adatai összegyűjthetők, standard riportokba tömöríthetők és tárolhatók vagy kinyomtathatók.

(Forrás: A TridonicAtco hasonló című angol nyelvű kiadványa, 2008. jan.)

# 1 A kézikönyvről

Jelen kezelési kézikönyv minden olyan információt tartalmaz, amely az *em-LINK* szoftver működtetéséhez szükséges. A kézikönyvet műszaki házgondnokoknak, szerviz- és segédszemélyzetnek és villamos szakembereknek szántuk. Kiegészítésül az *e-touchPANEL* szoftver működtetésére és konfigurálására hasznos információk találhatók az *e-touchBOX/PANEL* felhasználói kézikönyvében (1. a *HOLUX Hírek* 62., 2008. nov. számában és a HOLUX internetes honlapján külön füzetben is).

#### 2 A program rövid ismertetése

#### Monitorozás, figyelemmel kísérés

Az *em-LINK* program képes egy tartalékvilágítási rendszer valamennyi csatlakoztatott *e-touchPANEL*-jét személyi számítógép segítségével figyelemmel kísérni. A program szabályos időközökben ellenőrzi a tartalékvilágítási rendszer eszközeinek aktuális állapotát. Hiba esetén figyelmeztetést generál, amely tartalmazza az *etouchPANEL* nevét és a hiba típusát.

#### A tesztprotokollok kezelése

A tartalékvilágítási rendszerekre érvényes szabványok meghatározzák a tesztjegyzőkönyvek dokumentációját. Az *em-LINK* program letöltéskor integrált adatbázisban tárolja a csatlakozatott *e-touchPANEL* tesztjegyzőkönyveit, így az adatok különböző kritériumok szerint szűrhetők, .txt kiterjesztésű szövegformátumban elmenthetők, vagy .csv kiterjesztésű file-ban exportálhatók (pl. *MS Excel* programban történő későbbi feldolgozás céljából).

☞A tesztjegyzőkönyveket csak akkor lehet egy tartalékvilágítási rendszer különböző e-touchPANEL-jeiről kinyerni, ha azok nincsenek felcserélődve. A hibás e-touch PANEL azonban bármikor újra cserélhető (l. Az e-touchPANEL kicserélése c. fejezetet).

#### Távvezérlés

Az *em-LINK* programmal valamennyi csatlakoztatott *e-touchPANEL* távolból is vezérelhető, ui. láthatók a képernyőn, így a kiválasztott közvetlenül hozzáférhető az egérrel.

*Taz e-touchPANEL működtetését és konfigurálását l. a fent említett külön kezelői kézikönyvben.* 

HOLUX em-LINK kézikönyv 2010 p.2

#### 2.1 A rendszer topológiája

A személyi számítógép, amelyre az em-LINK-et telepítettük Ethernet interfésszel csatlakozik az e-touchPANEL-hoz, amely pedig DALI busszal a DALI működtető eszközökhöz. Egy e-touchPANEL maximum 2x60 db működtető eszközhöz képes hozzáférni.

*Taz Ethernet interfészre és a címzés allokálására vonatkozó információk az etouchBOX/PANEL kezelői kézikönyvében találhatók.* 

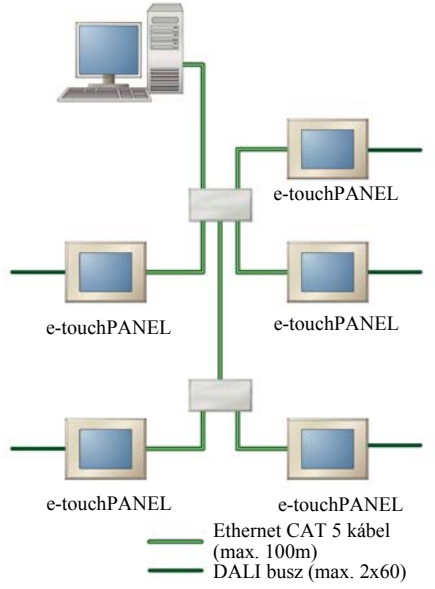

## <u>3 Installálás</u>

## 3.1 Rendszerkövetelmények

Annak érdekében, hogy az em-LINK program optimális módon működjön, a következő követelményeknek kell eleget tenni:

- PC/laptop: standard
- Operációs rendszer: MS Windows 2000/ XP/Vista
- Képernyő-felbontás: minimum XGA (1024x768 pixel)
- Kommunikáció: Ethernet-kapcsolat

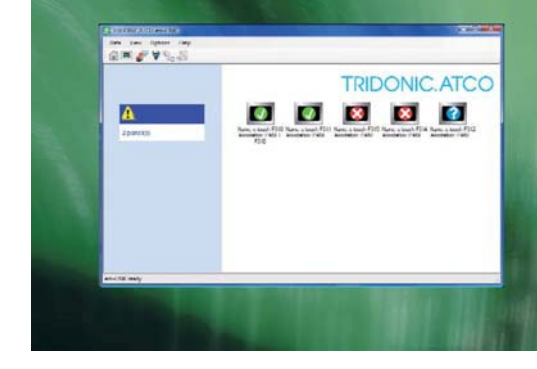

#### 3.2 A program installálása

Az *em-LINK* program ingyenesen letölthető a TridonicAtco honlapjáról (www. tridonicatco.com). Az *em-LINK*-en kívül a következő programokra van szükség:

- MS Access JET Engine (MDAC), 2.8-as, vagy ennél újabb verzió
- NET Framework, 2.0, vagy újabb
- Java Platform Standard Edition, 6-os, vagy újabb
- MS Internet Explorer, 7-es, vagy újabb
- Adobe Reader, 7-es verzió

Setup.exe ikonra. Megjelenik az installáció segítő.

2. Kövessük az installáció segítő *em-LINK Setup Wizard* telepítésvarázslójának utasításait.

# <u>4 Program elindítása és programból való kilépés</u>

#### 4.1 A program elindítása

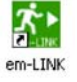

A program elindításához kattintsunk kétszer az *em*-*LINK* ikonra.

\*Hogy a személyi számítógép teljesítőképessége és a szabad tárolóterület állandó szinten maradjon, a TridonicAtco javasolja, hogy a személyi számítógépet hetente egyszer rövid időre kapcsoljuk ki.

#### 4.2 Kilépés a programból

 >ahhoz, hogy kiléphessünk a programból, kattintsunk a Data adatmenüben lévő Quit em-LINK-re. Ekkor a program bezáródik.
 ☞ Az e-touchPANEL-ről letöltött adatokat a program tárolja, ezért a program újbóli elindításakor azok rendelkezésre fognak állni.

# 5 Felhasználói felület

A felhasználói felület információs és fő területre van osztva:

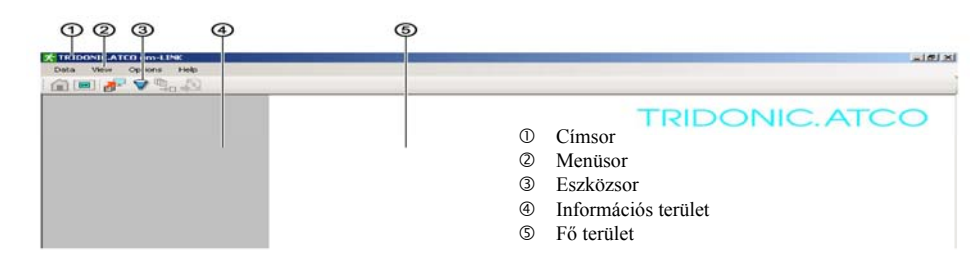

# 5.1 Overview Áttekintés ablak

Az Overview Áttekintés ablak azokat az etouchPANEL-okat jeleníti meg a fő területen, amelyeket beolvastunk az em-LINK Panel List Editor Panellista-szerkesztőjében. Mindegyik e-touchPANEL-hez megjelenik az állapot, név és a megjegyzés. Az információs területen pedig valamennyi szerkesztett e-touchPANEL állapotának összegzése jelenik meg. Ha egy vagy több e-touchPANEL nincs csatlakoztatva, vagy ha Error Hiba keletkezett, hibaüzenet jelenik meg.

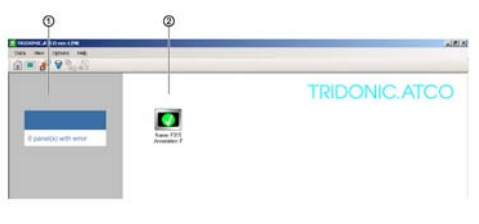

## 5.2 Remoteview Távoli nézet ablak

A Remoteview *Távoli nézet* ablakban, az *e-touchPANEL*-t a billentyűzet és az egérmutató segítégével működtetjük.

- ① Az e-touchPANEL-ok listája
- ② Megjegyzés a kiválasztott e-touchPANEL számára
- ③ A tesztprotokollok utolsó letöltésének dátuma és időpontja
- A kiválasztott *e-touchPANEL* felhasználói felülete

| Terület                  | Kijelzés                               | Jelentés                                                                                                    |
|--------------------------|----------------------------------------|----------------------------------------------------------------------------------------------------|
| ① Információs<br>terület | Opanel(s) with error<br>O panel hibás  | <ul> <li>A tartalékvilágítási rendszer állapota: OK</li> <li>■ Valamennyi <i>e-touchPANEL</i> csatlakozva van.</li> <li>■ Valamennyi <i>e-touchPANEL</i> állapota: OK</li> </ul>                                                           |
| ⑦ Fő terület             | 3 panel(s) with error<br>3 panel hibás | A tartalékvilágítási rendszer állapota: Error<br>Hibás<br>Egy vagy több <i>e-touchPANEL</i> nincs<br>csatlakoztatva<br>Egy vagy több <i>e-touchPANEL</i> állapota:<br>Error Hibás (pl. fényforrás- vagy<br>akkumulátor-meghibásodás miatt) |
|                          |                                        | Az <i>e-touchPANEL</i> állapota: OK                                                                                                    |
|                          | (?)                                    | Az <i>e-touchPANEL</i> állapota: Establishing<br>Connection Kapcsolat létrehozása                                                                                                    |
|                          | 8.                                     | Az e-touchPANEL állapota: No Connection<br>Nincs kapcsolat                                                                                                    |
|                          |                                        | Az e-touchPANEL állapota: Error Hibás                                                                                                    |

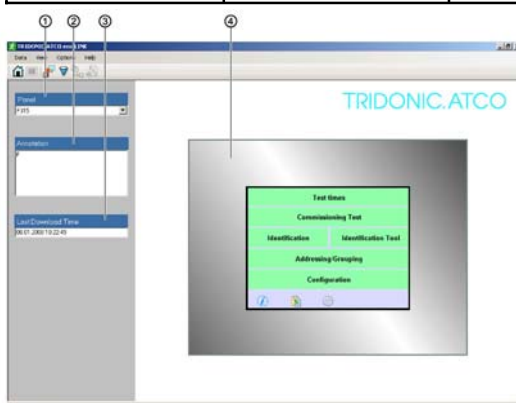

| Menű       | Parancs                                                               | Jelentés                                                                                                    |
|------------|-----------------------------------------------------------------------|----------------------------------------------------------------------------------------------------|
| Adat       | Download from Panel<br>Letöltés a panelről                            | A legutóbb generált tesztprotokollok adatainak letöltése a program adatbázisába.                                                                                   |
|            | Show Data<br>Mutasd az adatokat                                       | Megnyitja a párbeszédablakot a kiválasztott <i>e-touchPANEL</i> -hoz. Megjelennek a megfelelő tesztprotokollok.                                                    |
|            | Report Wizard<br>Jelentésvarázsló                                     | Megnyitja a jelentés létrehozásához szükséges párbeszédablakot (a jelentés a tesztprotokollokból kiszűrt adatokat tartalmazza txt kiterjesztésű szövegformátumban. |
|            | Export to Excel<br>Exportálás Excelhez                                | A megjelenített adatokat csv kiterejsztésű formában exportálja (pl. <i>MS Excel</i> programban való további feldologzáshoz)                                        |
|            | Quit em-Link<br>Kilépés az em-LINK-ből                                | Zárja a programot                                                                                                    |
| Áttekintés | Overview Áttekintés                                                   | Megnyitja az Overview Áttekintés ablakot.                                                                                                    |
|            | Remoteview Távoli nézet                                               | Mefnyitja a Remoteview Távoli nézet ablakot.                                                                                                    |
| Opciók     | Languages Nyelvek                                                     | Beállítja a program nyelvét.                                                                                                    |
|            | Properties/Edit Panel/List<br>Tulajdonságok/Panelszerkesztés/Lista    | Megnyitja az <i>e-touchPANEL</i> -lel történő kapcsolódáshoz tartozó párbeszédablakot.                                                                             |
|            | Properties/Edit/Customer Info<br>Tulajdonságok/Szerkesztés/ Vevő info | Megnyitja a vevőinformációs párbeszédablakot.                                                                                                    |
|            | Update Panel Firmware<br>Panel-firmware aktualizálása                 | Megnyitja a browser Böngészőt a letöltéshez.                                                                                                    |
| Segítség   | em-Link User Manual<br>Az em-LINK kezelői kézikönyve                  | Megnyitja az <i>em-LINK</i> kezelői kézikönyvét.                                                                                                    |
|            | About em-LINK Az em-LINK-ről                                          | Információkat közöl az em-LINK programról.                                                                                                    |

# <u>5.3 Menük</u>

## 5.4 Szimbólumok

| Szimbólum | Parancs                                                                             | Jelentés                                                                                                    |
|-----------|-------------------------------------------------------------------------------------|----------------------------------------------------------------------------------------------------|
|           | Change to Overview<br>Áttérés Áttekintésre                                          | Kinyitja az Overview Áttekintés ablakot.                                                                                    |
| <b>OK</b> | Change to Remoteview<br>Áttérés Távoli nézetre                                      | Kinyitja a Remoteview Távoli nézet ablakot.                                                                                 |
| <b>*</b>  | Download Results from Panel<br>Eredmények letöltése a panelről                      | Letölti a legutóbb generált tesztprotokollok adatait a program adatbázisába                                                 |
| 7         | Displaying the data in the database<br>Az adatbázisban lévő adatok<br>megjelenítése | Kinyitja az <i>e-touchPANEL</i> kiválasztásához szükséges<br>párbeszédablakot. Megjelennek a megfelelő<br>tesztprotokollok. |
|           | Generate Report<br>Jelentés generálása                                              | Kinyitja a jelentés (a tesztprotokollok szűrt adatai txt<br>szövegformátumban) generálásához szükséges<br>párbeszédablakot  |
| <b>S</b>  | Export to Excel<br>Exportálás Excelbe                                               | Exportálja a megjelenített adatokat csv formátumban, pl.<br><i>MS Excel</i> programmal való további feldolgozáshoz          |

# 6 Konfigurálás

#### 6.1 A nyelv megválasztása

A felhasználói felület nyelvét az Options *Opciók* menüben lehet megválasztani.

- Kattintsunk a megfelelő nyelvre az Options/Languages Opciók/Nyelvek menüben. Figyelmeztetést kapunk a program újraindításához.
- Lépjünk ki, és indítsuk újra a programot. Ezentúl a kiválasztott nyelvet fogja használni a program.

#### 6.2 A vevőinformációk bevitele

A jelentés elején vevőinformációk jelennek meg, amelyek lehetővé teszik a jelentések hozzárendelését. A vevőinformációk maximum 360 karakter erejéig szabadon bevihetők.

- Kattintsunk az Edit Customer Info Vevőinformációk szerkesztésére az Options/Properties Opciók/Tulajdonságok menüben. Megjelenik a Customer Info Editor Vevőinformációk szerkesztése párbeszédablak.
- Vigyük be a vevőinformációt, és hagyjuk jóvá OK-val.

| 🖈 Customer Info Editor                                         |           |
|----------------------------------------------------------------|-----------|
| Tridonic Atco GmbH & Co KG<br>Färbergasse 15<br>A-6851 Dombirn |           |
| Fon: +43 5572 395-0<br>Fax: +43 5572 20176                     |           |
| info@tridonicatco.com                                          |           |
| www.tridonicatco.com                                           |           |
|                                                                |           |
|                                                                |           |
|                                                                | UK Cancel |

# <u>7 Kapcsolat létrehozása az *e-*</u> touchPANEL-lel

Ahhoz, hogy az *em-LINK* és az *e-touchPA-NEL* közötti kapcsolatot létrehozzuk, be kell léptetni az *e-touchPANEL* címét a Panel List Editor Panellista-szerkesztő párbeszédablakban. A Panellista-szerkesztő a következő bemeneti mezőket tartalmazza. Egy-egy bemeneti mező maximum 80 karaktert tartalmazhat.

Panel Name Panelnév – A panel nevét az e-touchPANEL-ről lehet átvinni, de választhatunk tetszőleges nevet is. A panelnevet az e-touchPANEL-ok megkülönböztetésére használjuk. Az e-touchPANELban a panel neve a Configuration Konfigurálás menü System Rendszer fülének lenyomásával jelenik meg (l. az e-touch BOX/PANEL kezelői kézikönyvében).

**IP** Address *IP* (Internet-protokoll) cím – Az *IP* címre a kapcsolat létrehozásához van szükség. Az *IP* cím az e-touchPANELben a Configuration Konfigurálás menü TCP (Transmission Control Protocol – átvitel-vezérlési protokoll) fül lenyomásával jelenik meg (l. az e-touch BOX/PANEL kezelői kézikönyvében).

MAC Address MAC cím – A MAC (Machine-Aided Cognition) geppel támogatott felismerés címre a kapcsolat létrehozásához van szükség. A MAC cím az etouchPANEL-ben a Configuration Konfigurálás menü TCP (Transmission Control Protocol – átvitel-vezérlési protokoll) fül lenyomásával jelenik meg (l. az e-touch BOX/PANEL kezelői kézikönyvé-ben).

Annotation Megjegyzés – Megjegyzéseket az e-touchPANEL-be az Annotation Megjegyzés bemeneti mezőben lehet beléptetni. A megjegyzés az Overview Áttekintés ablak információs területén és a jelentésben jelenik meg. ☞ Egy címeket tartalmazó lista lehetővé teszi a Panel List Editor Panellista-szerkesztőbe történő adatbevitelt. A Remoteview Távoli nézet ablakban ki lehet nyitni nindegyik e-touchPANEL TCP Átvitel-vezérlési protokoll ablakát és át lehet vinni a címeket egy listára (l. az e-touchBOX/PA-NEL felhasználói kézikönyvének "Ethernet-kapcsolatok ütemezése c. fejezetét). Kiindulási helyzet:

 Az *e-touchPANEL* installálva van, meg van címezve, és a cimek rendelkezésre állnak.

1. Kattintsunk az Options/Properties Opciók/Tulajdonságok menüben az Edit Panel List Panellista-szerkesztésre. Megjelenik a Panel List Editor Panellista-szerkesztő párbeszédablak.

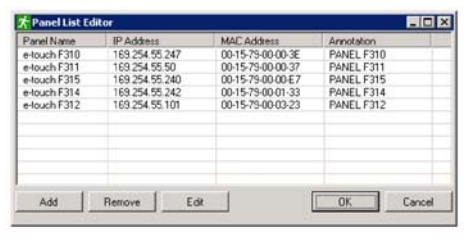

2. Adjuk be az *e-touchPANEL* panelnevét, IP és MAC címét és – ha van – a megjegyzéseket.

3. Ismételjük meg a 2. lépést, ha további *e-touchPANEL*-okhoz akrunk csatlakozni.

4. Kattintsunk az OK gombra. A címeket és megjegyzéseket a program tárolja és ezzel létrejön az *em-LINK* és és az *etouchPANEL* közötti kapcsolat.

# 8 Monitorozás

#### Hibaüzenet

Az *em-LINK* segítségével a tartalékvilágítási rendszerben lévő valamennyi *etouchPANEL* központilag figyelemmel kísérhető. Az Overview Áttekintés ablakban mindegyik editált e-touchPANEL megjelenik (l. az Overview Áttekintés ablak c. fejezetet). Hibajelzés esetén pl. a távirányítóval lehet a rendszer megfelelő e-touch PANEL-jének tesztprotokollját elindítani (1. az e-touchBOX/PANEL kezelői kézikönyvének "A tartalékvilágítási modulok manuális tesztelése c. fejezetét).

# 9 Tesztprotokollok/jelentések készítése

Az e-touchPANEL tesztprotokolljai az em-LINK adatbázisában vannak tárolva. Ez lehetővé teszi a tesztprotokollok szűrését és így különböző jelentések készítését (l. a Jelentés készítése c. fejezetet). A megjelenített adatokat txt szövegfile vagy csv formában lehet tárolni (pl. MS Excelben történő további feldolgozáshoz).

#### Standard jelentés

A jobboldali felső ábra mutat be egy példát a standard jelentésre. A jelentés a vevőinformációval indul. A Report Comment Jelentés-kommentár részben a Report Wizard Jelentésvarázslóból származó megjegyzések jelennek meg. A Jelentés-kommentár alatt az egyes e-touchPANEL-ok adatai láthatók - az általunk végzett kiválasztásnak megfelelően.

#### Bővített jelentés

A jobboldali alsó ábra a bővített jelentésre mutat be egy példát. A bővített jelentés a standard jelentésben láthatóakon kívül tartalmaz információkat az e-touchPANELhoz kapcsolódó DALI műáködtető eszközökre is.

#### 9.1 A tesztprotokollok letöltése az etouchPANEL-ról

Az e-touchPANEL tesztprotokolljai az em-LINK adatbázisában vannak tárolva. \*Egynél több e-touchPANEL esetén a letöltés több percet is igénybe vehet.

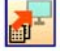

1. Kattintsunk a panel Download Results Eredmények letöltése ikonjára. Megnyilik a Download from

panel Letöltés a panelról ablak.

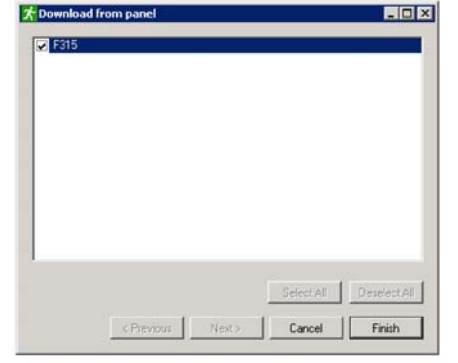

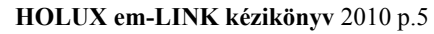

| 1 | Re | ро | rt | Pre |
|---|----|----|----|-----|
|   |    |    | _  |     |

#### File Tridonic.Atco GmbH & Co KG ärbergasse 15 A-6851 Dombirn Fon: +43 5572 395-0 Fax: +43 5572 20176 info@tridonicatco.com w.tridonicatco.com Report Comment Report Type: Extended Name: F315 192,168,50,230 IP Address: MAC Address: 00-15-79-00-01-B6 Annotation:

#### Type"FT"= Function Test, Type"D "= Duration Test

| Dali Address: | Ballast Name: | Туре: | Test :              | Status: | Text                  |
|---------------|---------------|-------|---------------------|---------|-----------------------|
| A000          |               | FT    | 01.12.2007.18:04:00 | EBBOB   | Communication Failure |
| A001          |               | FT    | 24.11.2007 23:00:00 | OK      |                       |
| A048          |               | FT    | 16.11.2007 10:38:00 | OK      |                       |
| A047          |               | FT    | 16.11.2007 10:38:00 | OK      |                       |
| A043          |               | FT    | 16.11.2007 10:38:00 | OK      |                       |
| A042          |               | FT    | 16.11.2007 10:38:00 | OK      |                       |
| A040          |               | FT    | 16.11.2007 10:38:00 | OK      |                       |
| A034          | •             | FT    | 16.11.2007 10:38:00 | OK      |                       |
| A031          | •             | FT    | 16.11.2007 10:38:00 | OK      |                       |
| A030          | -             | FT    | 16.11.2007 10:38:00 | OK      |                       |
| A027          |               | FT    | 16.11.2007 10:38:00 | OK      |                       |
|               |               |       |                     |         |                       |
|               |               |       |                     |         |                       |

| File         Tridonic.Atco GmbH & Co KG         Fabtergases 15         Fabtergases 15         A685D Dombin         For: +43 5572 395-0         Fax: +43 5572 20176         info@ktidonicatco.com         www.tridonicatco.com         Report Comment:         Report Type:       Extended         Image:       F315         IP Address:       192,158,50,230         MAC.Address:       00-15-75:00-01-85         Annotation:       F         Status       ERROR         Text       Communication Failure         Dai Address:       A000         Dai Group:       G1         Balast Name:       -         Text Time:       D112,200718.04:00         Text Time:       Function Text         Dai Em Mode:       0x00         Dai Em Mode:       0x00         Dai Em Mode:       0x00         Dai Em Mode:       0x00         Dai Em Mode:       0x00         Dai Em Mode:       0x00         Dai Em Mode:       0x00         Dai Em Mode:       0x00         Dai Em Mode:       0x00         Dai Em Mode:       0x00                                                                                                    | 📌 Report Preview                                       |                                     |                                              |       |
|----------------------------------------------------------------------------------------------------|--------------------------------------------------------|-------------------------------------|----------------------------------------------|-------|
| Tridonic Atco GmbH & Co KG<br>Fabcegases 15<br>A4855T Dombin<br>For: +43 5572 395-0<br>Fax: +43 5572 20176<br>info@kiidonicatco.com<br>www.tridonicatco.com<br>Report Comment:<br>Report Type: Extended<br>Name: F315<br>PA ddfess: 192.168.50.230<br>MAC Address: 00-15-79-00-01-86<br>Annotation: F<br>Status ERR0R<br>Text Communication Failure<br>Dai Address: A000<br>Dai Group: G1<br>Ballast Name: -<br>Test Time: 01.12.2007 18 04:00<br>Test Type: Function Test<br>Dai Em Mode: 0x00<br>Dai Em Status: 0x00<br>Dai Failure Status: 0x00<br>Dai Failure Status: 0x00<br>Dai Failure Status: 0x00<br>Dai Failure Status: 0x00<br>Statue 0K<br>Dai Address: A001                                                                                                    | File                                                   |                                     |                                              |       |
| For: +43 5572 395-0<br>Fax: +43 5572 20176<br>info@tidonicatco.com<br>www.tridonicatco.com<br>Report Comment:<br>Report Type: Extended<br>Name: F315<br>IP Address: 192.168.50.230<br>MAC Address: 00-15-73-00-01-85<br>Annotation: F<br>Status ERROR<br>Text Communication Failure<br>Dail Address: A000<br>Dail Group: G1<br>Ballast Name: -<br>Test Time: 01.12.2007 18.04:00<br>Test Type: Function Test<br>Dail Failure Status: 0x00<br>Dail Failure Status: 0x00<br>Dail Failure Status: 0x00<br>Dail Failure Status: 0x00<br>Dail Failure Status: 0x00<br>Dail Failure Status: 0x00<br>Dail Failure Status: 0x00<br>Dail Failure Status: 0x00<br>Dail Failure Status: 0x00<br>Dail Failure Status: 0x00                                                                                                    | Tridonic.Atco Grr<br>Färbergasse 15<br>A-6851 Dornbirn | nbH & Co KG                         |                                              |       |
| info@tridonicatco.com  Report Comment:  Report Type: Extended  Name: F315 IP Address: 192:168:50.230 MAC Address: 00-15-79-00-01-86 Annotation: F  Status ERR0R Text Communication Failure Dali Address: A000 Dali Group: G1 Ballast Name: - Text Time: 01.12.2007.18.04:00 Text Time: 01.12.2007.18.04:00 Text Time: 01.12.2007.18.04:00 Dali Failure Status: 0x:00 Dali Failure Status: 0x:00 Dali Failure St | Fon: +43 5572 3<br>Fax: +43 5572 20                    | 95-0<br>0176                        |                                              |       |
| www.tridonicateo.com  Report Comment:  Report Type: Extended  Name: F315 IP Address: 132.168.50.230 MAC Address: 00-15-73-00-01-85 Annotation: F  Status ERROR Text Communication Failure Dail Address: A000 Dail Group: G1 Balaet Name: - Test Time: 01.12.2007.18.04:00 Test Type: Function Test Dail Failure Status: 0x00 Dail Failure Status: 0x00 Dail Failure Status: 0x00 Dail Status 0K Dail Address: A001                                                                                                    | info@tridonicatco                                      | o.com                               |                                              |       |
| Report Comment:         Report Type:       Extended         Name:       F315         IP Address:       192.168.50.230         MAC Address:       00.15-79-00-01-86         Annotation:       F         Status       ERR0R         Text       Communication Failure         Dali Group:       G1         Ballast Name:       -         Text Time:       01.12.2007.18.04:00         Text Time:       01.12.2007.18.04:00         Text Time:       0.12.2007.18.04:00         Text Time:       0.1.2.2007.18.04:00         Text Time:       0.1.2.2007.18.04:00         Text Time:       0.1.2.2007.18.04:00         Text Time:       0.1.2.2007.18.04:00         Text Time:       0.1.2.2007.18.04:00         Text Time:       0.1.2.2007.18.04:00         Dali Em Status:       0x00         Dali Em Status:       0x00         Dali Em Status:       0x00         Dali Address:       A001                                                                                                    | www.tridonicatco                                       | o.com                               |                                              |       |
| Report Type:     Extended       Name:     F315       IP Address:     192.168.50.230       MAC Address:     00-15-75-00-01-85       Annotation:     F       Status     ERROR       Text     Communication Failure       Dail Group:     G1       Ballast Name:     -       Test Type:     Function Test       Dail Failure     0.1.2.2007.18.04:00       Test Type:     Function Test       Dail Failure Status:     0x00       Dail Failure Status:     0x00       Dail Failure Status:     0x00       Dail Failure Status:     0x00                                                                                                    | Report Comment                                         |                                     |                                              |       |
| Name:     F315       IP Address:     192.168.50.230       MAC Address:     00-15-75-00-01-85       Annotation:     F       Status     ERROR       Text     Comminication Failure       Dali Group:     G1       Ballast Name:     -       Test Type:     Function Test       Dali Failure     5x00       Dali Failure     5x00       Dali Failure     5x00       Dali Failure     5x00       Dali Failure     5x00       Dali Failure     5x00       Dali Failure     5x00       Dali Failure     5x00       Dali Failure     5x00       Dali Failure     5x00       Dali Failure     5x00       Dali Failure     5x00                                                                                                    | Report Type:                                           | Extended                            |                                              |       |
| IIP Address: 192.158.50.230<br>MAC Address: 00-15-75-00-01-85<br>Annotation: F<br>Status ERROR<br>Text Communication Failure<br>Dail Address: A000<br>Dail Group: G1<br>Ballast Name: -<br>Test Time: 01.12.2007 18:04:00<br>Test Type: Function Test<br>Dail Failure Status: 0x00<br>Dail Failure Status: 0x00<br>Dail Failure Status: 0x00<br>Dail Failure Status: 0x00<br>Dail Failure Status: 0x00<br>Dail Failure Status: 0x00<br>Dail Failure Status: 0x00                                                                                                    | Name:                                                  | F315                                |                                              | <br>2 |
| Status     ERROR       Text     Communication Failure       Dail Address:     A000       Dail Group:     G1       Balast Name:     -       Test Time:     01.12.2007 18.04:00       Test Time:     01.12.2007 18.04:00       Dail Em Mode:     0x00       Dail Em Status:     0x00       Dail Faikure Status:     0x00       Status     OK       Dail Address:     A001                                                                                                    | MAC Address:<br>MAC Address:<br>Annotation:            | 192.168.50.23<br>00-15-79-00-0<br>F | 86                                           |       |
| Dail Address:     A000       Dail foroup:     G1       Ballast Name:     -       Test Time:     01.12.2007 18.04:00       Test Type:     Function Test       Dail Fm Mode:     0x00       Dail Fm Status:     0x00       Status     OK       Dail Address:     A001                                                                                                    | Status<br>Text                                         |                                     | ERROR<br>Communication Failure               |       |
| Test Time: 01.12.200718.04:00<br>Test Type: Function Test<br>Dali Em Mode: 0x00<br>Dali Failure Status: 0x00<br>Dali Em Status: 0x00<br>Status 0K<br>Dali Address: A001                                                                                                    | Dali Ac<br>Dali Gr<br>Ballast                          | idress:<br>oup:<br>Name:            | A000<br>G1                                   |       |
| Dali Failure Status: 0x00<br>Dali Em Status: 0x00<br>Status 0K<br>Dali Address: A001                                                                                                    | Test Ti<br>Test Ty<br>Dali Fr                          | ime:<br>ype:<br>p Mode:             | 01.12.2007 18:04:00<br>Function Test<br>0×00 |       |
| Status DK<br>Dali Address: A001                                                                                                    | Dali Failure Status:<br>Dali Em Status:                |                                     | 0x00<br>0x00                                 |       |
| D. F. D                                                                                                    | Status<br>Dali Ad                                      | ddress:                             | 0K<br>A001                                   |       |
| Laii tafotor 62<br>Ballast Name: -                                                                                                    | Dali Gr<br>Ballast                                     | oup:<br>Name:                       | G2<br>                                       |       |
| Test Time: 24.11.2007 23.00.00<br>Test Type: Function Test<br>Dali Em Mode: 0x02                                                                                                    | Test T<br>Dali En                                      | ype:<br>n Mode:                     | Eurotion Test<br>0x02                        |       |
| DaliFailure Status: 0x00<br>DaliEm Status: 0x02                                                                                                    | Dali Fa<br>Dali En                                     | iilure Status:<br>n Status:         | 0x00<br>0x02                                 |       |

2. Válasszunk ki egy vagy több *e-touch PANEL*-t, majd kattintsunk a Finish *Befejezés* gombra. A megjelenő információs ablak közli, hogy a letöltés befejeződött.

| Informat | ion 🛛 🗙                                        |
|----------|------------------------------------------------|
| i)       | F315: Download performed. 0 new rows inserted. |
|          | ОК                                             |

3. Kattintsunk az OK gombra. Ekkor az *etouchPANEL* tesztprotokolljai tárolódnak az *em-LINK* adatbázisában.

#### 9.2 Jelentés készítése

Igényeinknek megfelelő jelentések készíthetők a tesztprotokollokból, amelyeket el lehet tárolni az adatbázisban. Az adatokat megjegyzésekkel lehet kiegészíteni, szűrni lehet, el lehet tárolni és ki lehet nyomtatni. Így vevő- vagy rendszer-specifikus jelentések készíthetők. A következő szűrési kritériumok állnak rendelkezésre:

■ *e-touchPANEL* kiválasztása

- Csak annak az *e-touchPANEL*-nek az adatai, ahol hibaüzenet jött létre, vagy valamennyi *e-touchPANEL* adatai
- Az időintervallum megválasztása
- a legutolsó teszt protokolljai
- valamennyi tesztprotokoll
- a megadott időintervallum tesztprotokolliai

A következőkben ismertetjük, hogyan kell létrehozni a különböző jelentéseket.

#### **Show Data** Mutasd az adatokat

Válasszuk ki a Show Data Mutasd az adatokat párbeszédablakban azt az e-touchPA-NEL-t, amelyre jelentést akarunk kszíteni. Az aktuális csatlakozatott e-touchPANEL-t csillag (\*) jelöli. A kicserélt e-touchPA-NEL nincs megjelölve.

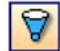

1. Kattintsunk az adatbázis szimbólumok közül a Show Data Mutasd

*az adatokat* ikonra. Megjelenik a Show Data párbeszédablak, amelyben láthatóvá válik a szerkesztett *e-touchPANEL* listája.

| e-touch<br>e-touch | (169.254.55.2<br>(169.254.55.2<br>Controls (169.25 | 247,00-15-79-0<br>240,00-15-79-0<br>54 55 242,00-1   | D-00-3E)<br>D-00-E7)<br>5-79-00-01-33)   |  |
|--------------------|----------------------------------------------------|------------------------------------------------------|------------------------------------------|--|
| e-touch            | F310 (169.254<br>F311 (169.254                     | 55.247,00-15-<br>55.50,00-15-7                       | 79-00-00-3E)<br>9-00-00-37)              |  |
| etouch             | F314 (169.254<br>F315 (169.254                     | 1.55.242,00-15-<br>1.55.240,00-15-<br>241,00-15-79-0 | 79-00-01-33)<br>79-00-00-E7)<br>0-00-37) |  |
|                    |                                                    | CM 1 1021 101/2018                                   | run ar j                                 |  |
| etouch             | (103.234.33.2                                      |                                                      |                                          |  |
| e-touch            | (163.254.35.2                                      |                                                      |                                          |  |
| e-touch            | (103.234.33.2                                      |                                                      |                                          |  |
| _] e-touch         | (163.234.33.4                                      |                                                      |                                          |  |

2. Válasszunk ki egy vagy több *e-touch PANEL*-t.

3. Kattintsunk a Next *Következő* gombra. Megjelenik a Last Results List *Legutóbbi eredmények listája* párbeszédablak és a Show only Errors *Mutasd csak a hibákat* bejelölő doboz.

A következők közül lehet választani:

• Last Results Legutóbbi eredmények: A legutóbb letöltött adatok jelennek meg.

Show only Errors *Mutasd csak a hibákat*: Csak a hibaüzebeteket tartalmazó adatok jelennek meg.

■ Several Results *Több eredmény*: Vagy valamennyi adat, vagy egy megadott idő-intervallum adatai jelennek meg.

\*A jelentés oszlopainak sorrendjét áthúzással (Drag&Drop) lehet megváltoztatni. Ha kétszer rákattintunk egy oszlop fejlécének szövegére, akkor a táblázat az oszlop után emelkedő vagy csökkenő sorrendbe rendeződik.

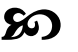

# A legutóbb letöltött tesztprotokollok adatainak megjelenítése

1. A párbeszédablakban válasszuk a listából a Last Results Legutolsó eredményeket.

| show Dat | ta                                           |        |        | _ 0 ×  |
|----------|----------------------------------------------|--------|--------|--------|
| _        |                                              |        |        |        |
|          | ast Results<br>ast Results<br>averal Results |        |        |        |
| P        | Show only Errors                             | -0     |        |        |
|          |                                              |        |        |        |
|          |                                              |        |        |        |
|          |                                              |        |        |        |
|          |                                              |        |        |        |
|          | < Previous                                   | Next > | Cancel | Finish |

2. Jelöljük be a Show only Errors *Mutasd* csak a hibákat, vagy szüntessük meg ezt a bejelölést.

3. Kattintsunk a Finish *Befejezés* gombra. A táblázatban megjelennek a legutóbb letöltött adatok és a Generate Report? *Készüljön jelentés*? párbeszédablak.

|      |           |        |                      |                  |              |               |            | TR          |               | C ATC             | 0     |
|------|-----------|--------|----------------------|------------------|--------------|---------------|------------|-------------|---------------|-------------------|-------|
| Name | Tendation | Statur | Falue Test           | Test Type        | BalastNatur  | Dali/Address  | Dali Group | Dak Em Mode | Dak Em Status | Dali Falue Status | Test  |
| F315 | F         | FEHLER | Kommunikationslehler | FT               |              | A000          | 61         | 00          | 00            | 00                | 01.1  |
| F315 | F         | DK.    |                      | FT               | 100 C        | A001          | 62         | 602         | 02            | 00                | 24.11 |
| F315 | F         | OK.    |                      | FT               |              | A048          | 61         | 02          | 02            | 00                | 15.11 |
| F315 | F         | 0K     |                      | FT               | 4            | A547          | 66         | 02          | 02            | 00                | 16.11 |
| F315 | F         | OK.    |                      | FT               | *            | A043          | 62         | 82          | 02            | 00                | 16.11 |
| F315 | F         | OK.    |                      | F?               |              | 4.040         | 61         | 02          | 02            | 00                | 16.11 |
| F315 | F .       | OK.    |                      | Generate Report? |              | 1             | 65         | 02          | 02            | 00                | 16.11 |
| F315 | F         | OK.    |                      |                  |              | A Description | 65         | 02          | 02            | 00                | 16.11 |
| F315 | F         | 0K     |                      | ,                | as meen dama |               | 62         | 02          | 02            | 00                | 15.11 |
| F315 | r         | OK.    |                      | F Ve             |              | 1             | GI         | 02          | 02            | 00                | 16.11 |
| F315 | F         | 0K     |                      | F                |              | _             | 64         | 02          | 02            | 00                | 16.11 |
| F315 | F         | OK.    |                      | FT               |              | A025          | 62         | 02          | 02            | 00                | 16.11 |
| F315 | F         | OK:    |                      | FT.              |              | A023          | 66         | 02          | 02            | 00                | 16.11 |
| F315 | 5         | DK.    |                      | FT.              |              | A821          | 64         | 0.2         | 06            | 00                | 16.11 |
| F315 | F         | 0K     |                      | FT               | 4            | A020          | 63         | 02          | 02            | 00                | 16.11 |
| F315 | F         | 0K     |                      | FT               |              | A015          | 64         | 02          | 06            | 00                | 16.11 |
| F315 | F         | OK:    |                      | FT               | a .          | A010          | 65         | 02          | 02            | 00                | 16.11 |
| F315 | F         | DK.    |                      | FT               |              | A009          | 64         | 02          | 02            | 00                | 16.11 |
| 6285 | F         | OK.    |                      | FT               |              | 0/002         | 63         | 602         | 102           | 00                | 16.11 |

#### Több tesztprotokoll adatainak megjelenítése

1. A párbeszédablakban válasszuk a listából a Several Results *Több eredmény*-t.

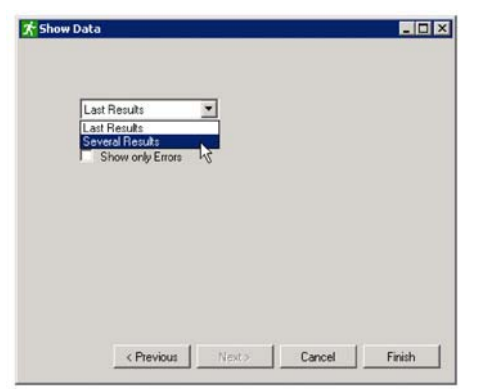

2. Jattintsunk a Next *Következő* gombra. Megjelenik a párbeszédablak, amelyben az adatokat tovább lehet szűrni.

| From   |                 |         |    |  |
|--------|-----------------|---------|----|--|
| Thursd | ay, February 21 | # 2008  | *  |  |
| To     |                 |         |    |  |
| Thursd | ay, February 21 | th 2008 | ¥. |  |

3. Ahhoz, hogy valamennyi adatról készüljön jelentés, a listából válasszuk az All Data Valamennyi adat-ot, majd kattintsunk a Finish Befejezés gombra, vagy:

ahhoz, hogy megadott időintervallum adatairól készüljön jelentés, válasszuk a listából a Specific Dates Adott időtartam-ot, adjuk meg a dátumot, majd kattintsunk a Finish Befejezés gombra,

A táblázatban láthatóvá válnak a kiválasztott adatok és megjelenik a Generate Report? Készüljön jelentés? párbeszédablak.

#### Jelentés készítése

Minden jelentéshez megjegyzés fűzhető.

1. Ahhoz, hogy a megjelenített adatokból jelentés készüljön, kattintsunk a Yes Igen gombra, vagy:

Kattintsunk a Data Adatok menüben a Report Wizard Jelentés-varázslóra. Megjelenik a Report Wizard párbeszédablak.

| Show e | extended Report |  |  |
|--------|-----------------|--|--|

2. Megjegyzés lehet beírni a bemeneti mezőben.

3. Bővített jelentés készítéséhez jelöljük be a Show extended Report Mutasd a bővített *jelentést* ablakot.

4. Kattintsunk a Finish Befejezés gombra. Megjelenik a Report Preview Jelentéselőzetes párbeszédablak.

5. A jelentés elmentéséhez kattintsunk a File menün a Save Mentés-re. A jelentés txt szövegformátumban tárolódik.

6. A jlentés kinyomtatásához kattintsunk a File menün a Print Nyomtatás-ra.

#### 9.3 Adatok exportálása Excelhez

A megjelenített adatok csv formátumban is tárolhatók és pl. így tovább feldolgozhatók MS Excel programban.

Kiindulási helyzet: Nyitva a Show Data Mutasd az adatokat ablak.

1. Kattintsunk a Data Adatok menüben az Export to Excel Exportálás Excelhez-re. Megnyílik az Export to csv File Exportálás csv file-ba párbeszédablak.

2. Válasszuk ki a mappát, és szükség esetén módosítsuk a file nevét.

3. Kattintsunk a Save Mentés gombra. Az adatok csv formátumban tárolódnak.

í ∎ 者 🗣 🖏 🖡 TRIDONIC.ATCO 24.11 16.11 16.11 16.11 16.11 16.11 ? 16.11 16.11 16.11 16.11 16.11 16.11

ഴ

# 10 Távvezérlés

Az em-LINK segítségével minden csatlakoztatott e-touchPANEL konfigurálható és működtethető. Távvezérléssel minden funkció hozzáférhető a billentyűzet és az egér használatával. Az e-touchPANEL érintőképernyője és az em-LINK felhasználói felülete valós időben szinkronizálva vannak egymással.

*Thindig figyelembe kell venni az e-touch* BOX/PANEL kezelői kézikönyvének megjegyzéseit és információit. A kézikönyv ismerteti az e-touchPANEL konfigurálását és működtetését, az idővel vezérelt funkciók és az élettartamtesztek beállítását.

#### 10.1 Az e-touchPANEL távvezérlése em-LINK segítségével

Kiindulási helyzet: Az em-LINK és az etouchPANEL csatlakoztatva van.

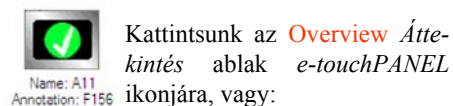

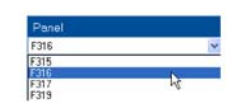

válasszuk ki az e-touchPANEL nevét a Remoteview Távoli nézet ablak Panel list Panellistájából. A kiválasztott e-touchPA-NEL aktív ablaka megjelenik a Remoteview Távoli nézet ablak fő területén.

Ha az ernyővédő jelenik meg, kattintsunk az e-touchPANEL Screensaver Ernyővédőjére. Ekkor a legutoljára nyitva volt ablak jelenik meg.

A Remoteview Távoli nézet ablakba a billentyűzetről közvetlenül lehet adatot bevinni. Az adatbevitel a megjelenített billentyűzet betűire, számaira kattintva végezhető el.

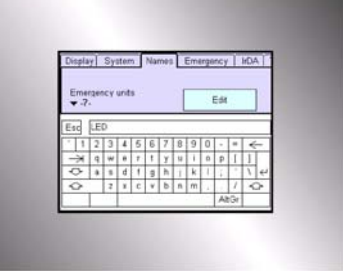

# 11 Az e-touchPANEL firmware-<u>ének aktualizálá</u>sa

Az em-LINK alkalmas az e-touchPANEL firmware-ének aktualizálására is. A jelenleg érvényes firmware a TridonicAtco honlapjáról (www.tridonicatco.com) tölthető le.

Kiindulási helyzet:

- A jelenlegi firmware helyileg tárolva van. Az e-touchPANEL, amelynek firmware-ét aktualizálni akarjuk, be van jelölve az Overview Áttekintés ablakban.

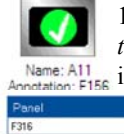

1. Kattintsunk az Overview Áttekintés ablak e-touchPANEL Name: All notation: F156 ikonjára, vagy

válasszuk ki az e-touchPANEL nevét a Remoteview Távoli nézet ablak Panel list Panellistájából.

2. Kattintsunk az Options Opciók menüben az Update Panel Firmware A panel firmware-ének aktualizálására. Megjelenik a browser Böngésző ablaka és az e-touchPA-*NEL* neve (pl. e-touch alpha).

| Benn an International State States       | 💌 🚺 Westaath aa              |
|------------------------------------------|------------------------------|
|                                          | TRIDONIC ATCO                |
| e-tauch alpha - File                     | Up/Domised                   |
| Configuration file:<br>F get cardig file |                              |
| Firmmare update, configuration file      | uplead<br>Darchauchan upload |
| R refurm for main plage                  |                              |
|                                          | a Disease                    |

HOLUX em-LINK kézikönyv 2010 p.7

 Kattintsunk a Browse Böngésző gombra, és válasszuk ki a *firmware* file-ját. Az útvonal megjelenik a bemeneti mezőben.
 Kattintsunk az upload *Feltöltés* gombra.
 OK-val erősítsük meg a biztonságra utaló kérdést. Ekkor a kiválasztott *etouchPANEL*-ra feltöltődik a *firmware*.

# 12 Segítség problémák esetén

#### 12.1 Az e-touchPANEL nem reagál

Ok:

Az *e-touchPANEL* nincs bekapcsolva.
 Csatlakoztassuk az e-touchPANEL-t a hálózathoz.

Ok:

Helytelen kábelcsatlakozás.

Nézzünk utána az e-touchBOX/PANEL kezelői kézikönyvében, vagy szükség esetén hívjunk számítógépes szaembert. Ok:

■ Nincs Ethernet-kapcsolat.

 Nézzünk utána az *e-touchBOX/PANEL* kezelői kézikönyvében, vagy szükség esetén hívjunk számítógépes szaembert.
 Győződjünk meg arról, hogy a MAC cím, az IP cím és az alhálózati maszk a Panel List Editor Panellista-szerkesztőben egyezik-e az e-touchPANEL címével (l. a Kapcsolat létrehozása az *e-touchPANEL*-lel c. fejezetet).

≻Győződjünk meg arról, hogy az *e-touch PANEL* címzési folyamata befejeződőtt-e.

Győződjünk meg arról, hogy nincsenek olyan internetes biztonsági rendszerek (pl. tűzfal) csatlakoztatva, amelyek letiltanák a kommunikációt.

Ok:

■ Az *em-LINK* elindultaz e-touchPANEL

üzembe helyezése alatt.

1. Zárjuk le az em-LINK-et.

2. Rövid időre kapcsoljuk ki az *e-touchPA-NEL*-t.

3. Indítsuk újra az em-LINK-et.

#### <u>12.2 Távvezérléssel a billentyűzetről</u> <u>nem működik az adatbevitel</u>

A Remoteview *Távoli nézet* ablakban a billentyűzetről nem lehet adatot bevinni (l. a *Távvezérlés* c. fejezetet). Ok:

Nem aktiváltuk a billentyűzet interfészét.
 A billentyűzet interfészének aktiválásához az egér segítségével kattintsunk a panel bilentyűzetére.

Ok:

■ Korszerűtlen a Java Runtime Environ-

ment Java valósidejű környezet változat. > Aktualizáljuk a Java Runtime Environment változatot.

# ୭୦

# 13 Az e-touchPANEL kicserélése

Ha ki akarunk cserélni egy *e-touchPA-NEL*-t, az újnak ugyanazt az IP címet és nevet kell adni. A MAC cím eszközspecifikus, ezért adaptálni kell.

A cseréket a program dokumentálja és nyomon is követhetők, mivel a MAC címek szerepelnek a tesztprotokollokban és a jelentésekben.

☞A tartalékvilágítási rendszerekben az etouchPANEL-okat nem szabad felcserélni, mert ezt nem lehet feltüntetni a tesztprotokollokban.

1. Cseréljük ki az *e-touchPANEL*-t, és csatlakoztassuk a táphálózathoz.

2. Csatlakoztassuk az *em-LINK*-et és az e-touchPANEL-t (l. az *e-touchPANEL* csatlakoztatása c. fejezetet).

# A TridonicAtco szoftvereinek rendszerkövetelményei

Hogy a TridonicAtco szoftverei optimális körülmények között működjenek, a következő követelményeket kell kielégíteni. \*A MS Windows Vista-kompatibilitás csak 1.4-es (2008 augusztusi) vagy ennél frissebb firmware esetén érvényes. A DALI USB firmware aktualizálására vonatkozó kézikönyv a www.tridonicatco.com letölthető szoftverei között található.

|                                      | ConfigTOOL                                                | pcaCONFIGURATOR                                           | CorridorFUNCTION<br>CONFIGURATOR                          | masterCONFIGU-<br>RATOR                                   | em-LINK                                                                                                    |
|--------------------------------------|-----------------------------------------------------------|-----------------------------------------------------------|-----------------------------------------------------------|-----------------------------------------------------------|----------------------------------------------------------------------------------------------------|
| PC / laptop                          | Standard                                                  | Standard                                                  | Standard                                                  | Standard                                                  | Standard                                                                                                    |
| Operációs<br>rendszer                | MS Windows 2000<br>MS Windows XP SP2<br>MS Windows Vista* | MS Windows 2000<br>MS Windows XP SP2<br>MS Windows Vista* | MS Windows 2000<br>MS Windows XP SP2<br>MS Windows Vista* | MS Windows 2000<br>MS Windows XP SP2<br>MS Windows Vista* | MS Windows 7<br>MS Windows 2000<br>MS Windows XP SP2<br>MS Windows Vista                                                                      |
| Képernyő-<br>felbontás               | Minimum XGA<br>(1024 x 768 pixel)                         | Minimum XGA<br>(1024 x 768 pixel)                         | Minimum XGA (1024 x<br>768 pixel)                         | Minimum XGA (1024<br>x 768 pixel)                         | Minimum XGA (1024 x<br>768 pixel)                                                                                                    |
| Kommuni-<br>káció                    | USB-Connection &<br>DALI USB                              | USB-Connection & DALI<br>USB                              | USB-Connection &<br>DALI USB                              | USB-Connection &<br>DALI USB                              | Ethernet-kapcsolat                                                                                                    |
| Szükséges<br>kiegészítő<br>programok |                                                           |                                                           |                                                           |                                                           | MS Access Jet Engine<br>(V2.8 vagy frissebb)<br>NET Framework (V2.0<br>vagy frissebb) Java<br>Platform Standard Edition<br>(V6 vagy frissebb) |